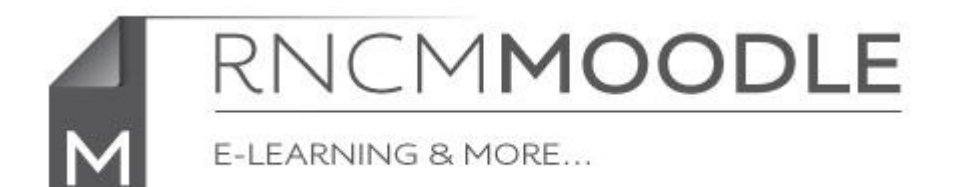

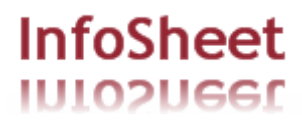

## Linking to IMSLP Scores

It is easy to link to scores in the IMSLP / Petrucci Music Library, and it is simpler and quicker than downloading them and uploading them into Moodle.

Go to the IMSLP website <a href="http://imslp.org/wiki/">http://imslp.org/wiki/</a>

Locate the score that you require.

| Full Scores                 | Parts       | Vocal Scores                            | Arrangements and Transcriptions |  |  |
|-----------------------------|-------------|-----------------------------------------|---------------------------------|--|--|
| Complete op                 | era         |                                         |                                 |  |  |
| For Piano solo (Leidesdorf) |             |                                         |                                 |  |  |
| #107719                     | te Score    | pages - No ratings - V/V<br>d this file | /V • 131x□                      |  |  |
| Arranger:                   | ٨           | Aaximilian Joseph                       | Leidesdorf (1787-1840)          |  |  |
| Publisher Inf<br>Copyright: | °o.: ∖<br>₽ | /ienna: Sauer & Le<br>Public Domain     | idesdorf, n.d. Plate 742.       |  |  |
|                             |             |                                         |                                 |  |  |

Right click [Windows] or control click [Mac] on the link and select Copy Shortcut (Internet Explorer) or Copy Link Location (Firefox) or Copy Link Address (Chrome) or Copy Link (Safari)

Go to your course area in Moodle, turn editing on using the button on the top right.

|           | Add an activity or resource                                                                                                    | ×                                                                                                    |
|-----------|----------------------------------------------------------------------------------------------------|----------------------------------------------------------------------------------------------------|
| RESOURCES | The URL module enables a teacher to provide<br>a course resource. Anything that is freely av-<br>such as documents or images, can be linked to<br>doesn't have to be the home page of a websi<br>a particular web page may be copied and pass<br>teacher can use the file picker and choose a<br>repository such as Flickr, YouTube or Wikimed<br>upon which repositories are enabled for the s | a web link as<br>ailable online,<br>to; the URL<br>te. The URL of<br>sted or a<br>link from a<br>dia (depending<br>site). |

Select 'URL' from the 'Add an activity or resource' pop-up and click the 'Add' button at the bottom.

| General |             |                                                                  |  |  |  |  |  |
|---------|-------------|------------------------------------------------------------------|--|--|--|--|--|
|         | Name*       | Flute parts from Schumann's symphony no. 4                       |  |  |  |  |  |
| [       | Description | Font family - Font size - Format A 🏠 🗐                           |  |  |  |  |  |
|         |             | B / U ↔ ×₂ ײ ≣ ≣ ≣ 🟈 2 🛱 🖬 🔺 • 💇 • ▶1 114                        |  |  |  |  |  |
|         |             | Ξ Ξ Ξ ≢ ≢   ∞ ¾ ∞   🗷 🕅 🛛 Ω 🔛   HTTL 💝 →                         |  |  |  |  |  |
|         |             |                                                                  |  |  |  |  |  |
|         |             |                                                                  |  |  |  |  |  |
|         |             |                                                                  |  |  |  |  |  |
|         |             |                                                                  |  |  |  |  |  |
|         |             |                                                                  |  |  |  |  |  |
|         |             | Path:                                                            |  |  |  |  |  |
|         |             | HTML format 💌                                                    |  |  |  |  |  |
| Content |             |                                                                  |  |  |  |  |  |
| E>      | ternal URL  | http://imslp.org/wiki/Special:ImagefromIndex/39087 Choose a link |  |  |  |  |  |

## Adding a new URL to Topic 6

In the 'Name' field add the text you want to appear in the link.

Paste the URL you copied from the IMSLP site into the 'External Link' box

You may (Optionally) add a description, although it won't display in the course page.

The other options may be safely left at their default values.

Scroll to the bottom of the page and click on 'Save and return to course'

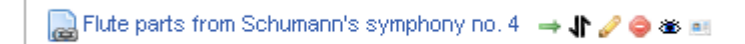

The link to the score will be displayed in the page.

[When it is accessed directly from this link a copyright disclaimer page will be displayed before taking you to the score.]